# 安城更生病院 予防医療センター 健診 WEB 予約方法

URL: https://kenshinweb-

sv1.taknet.co.jp/kenshinwebmypage/dantaiuserlogin?so=446860201&do=111647&ce=3a490 85e02717cd5805f28c9539e80cfdd70360fe651e2d33251761e4ff46ada

### 1.WEB システム機能

·予約 ·問診 ·結果配信(過去5年分参照可能)

## 2.予約取得方法 ※お手元に保険証をご準備ください

上記のURLもしくはQRコードよりログイン画面へアクセスしてください。(PC・スマホ)

#### ①利用者ログイン

| 「初めてご利用の方」からログインしてください |  |
|------------------------|--|
|                        |  |

| ・       ・       ・       ・       ・       ・       ・       ・       ・       ・       ・       ・       ・       ・       ・       ・       ・       ・       ・       ・       ・       ・       ・       ・       ・       ・       ・       ・       ・       ・       ・       ・       ・       ・       ・       ・       ・       ・       ・       ・       ・       ・       ・       ・       ・       ・       ・       ・       ・       ・       ・       ・       ・       ・       ・       ・       ・       ・       ・       ・       ・       ・       ・       ・       ・       ・       ・       ・       ・       ・       ・       ・       ・       ・       ・       ・       ・       ・       ・       ・       ・       ・       ・       ・       ・       ・       ・       ・       ・       ・       ・       ・       ・       ・       ・       ・       ・       ・       ・       ・       ・       ・       ・       ・       ・       ・       ・       ・       ・       ・       ・       ・       ・       ・       ・       ・       ・       ・       ・ |                                          |  |  |
|----------------------------------------------------------------------------------------------------|------------------------------------------|--|--|
| 登録済みの方                                                                                                    | 初めてご利用の方                                 |  |  |
| ログインID、パスワードを入力してログインしてください。                                                                                                    | 初めてご利用の方は、「初めての方はコチラ」から、<br>予約をお申込みください。 |  |  |
| ログインID                                                                                                    |                                          |  |  |
| パスワード                                                                                                    | 初めての方はコチラ →                              |  |  |
| ログイン・                                                                                                    |                                          |  |  |
| パスワードを忘れた方はコチラ >                                                                                                    | ※登録済みのログインIDが分からない方は、医療機関までお問い合わせください。   |  |  |

#### ②コース検索

| 必須項日で人               | りし、コース快楽へ進んじくにらい                                       |
|----------------------|--------------------------------------------------------|
| : マキタ健康保険組合          | à                                                      |
| 🕞 コース検索              |                                                        |
| ▶性別・生年月日・            | 本人区分を指定して、コース検索を行ってください。                               |
| 性別 <mark>必須</mark>   | ○ 男性 ◉ 女性                                              |
| 生年月日 <mark>必須</mark> | ※生年月日を指定してください<br>1978 ~年 3 ~月 5 ~日                    |
| 本人区分 <mark>必須</mark> | ※健保や企業に所属している方は「ご本人」を、そのご家族の方は「ご家族」を選択してください。<br>ご本人 ↓ |
|                      | コース検索                                                  |

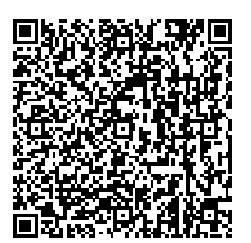

# シダロロセントレース フトウホッル ノブノビナい

## ③コース選択

### ご希望のコースより、「このコースの詳細/予約へ」に進んでください

: マキタ健康保険組合 🕞 コース一覧 ☑予約できるコースのみ表示 ۲, コース検索へ 安城更生病院 予防医療センター 本人・基本コース 女性 40歳~74歳 本人 【予約状況】 5月 6月 7月 8月 9月 10月 0 0 0 0 【価格(税込)】 6,000円 【コース紹介】 【分類】 人間ドック 脳ドック PETドック レディースドック 婦人科検診 乳がん検診 子宮がん検診 心臓ドック 肺がん検診 大腸がん検診 胃がん検診 生活習慣病検診 その他 健康診断 【検査項目】 基本検査 血液検査 腹部超音波 消化器検査 便潜血 骨密度 その他 【オプション】 マンモグラフィ,乳腺超音波(補助なしの場合),乳腺超音波,乳房DWIBS search★ペースメーカーのある方 は電話予約のみ,脳セット★ペースメーカーのある方は電話予約のみ,胃内視鏡(経口),胃内視鏡(経鼻),子 宮がん検査,肝硬度検査,血圧脈波(ABI),心臓超音波,頸動脈超音波,内臓脂肪CT,体組成検査,肺がんセッ ト,甲状腺セット,動脈硬化セット,心機能セット,卵巣がんせ このコースの詳細/予約へ

## ④希望のオプション検査の選択

ご希望のオプション検査にチェックを入れてください。助成金差引後の金額が表記されます。

| 本人・基本コ-                            | ース                                         |                                  |                                                                |
|------------------------------------|--------------------------------------------|----------------------------------|----------------------------------------------------------------|
|                                    |                                            |                                  |                                                                |
|                                    |                                            |                                  | 安城軍牛病院 予防医療センター                                                |
|                                    | オプショ                                       | ン                                | 本人・基本コース                                                       |
| ご<br>オ                             | <sup>`</sup> 希望のオプションを選択し<br>'プションの価格は税込表示 | ってください。<br>うとなります。               | コース基本料金 (税込): 6,000円                                           |
| マンモ <mark>ブ</mark> ラフィ             |                                            |                                  | 女性 40歳~74歳 本人                                                  |
| <del>≦診する</del> 度の3月31日<br>40歳~74歳 | 日時点                                        | 0円                               | ○ このコースを予約する                                                   |
| 乳がんに特徴的にみら<br>こ有用です。               | れる小さな石灰化の描出に                               | 優れており、早期乳がんの発見                   | 予約                                                             |
| 乳腺超音波                              |                                            |                                  | <ul> <li>この施設情報</li> </ul>                                     |
| 受診する年度の3月31日<br>40歳~74歳            | 日時点                                        | 0円                               | 安城更生病院 予防医療センター<br>〒446-8602                                   |
| 乳房内の腫瘍の有無、<br>方でも腫瘍を見つけや           | 腫瘍の大きさなどがわかり<br>すく、小さな腫瘍も発見で               | ます。乳腺が発達している若い<br>きるのが特徴です。      | 愛知県安城市安城町東広畔28番地 MAP<br>電話番号:0566-75-3020<br>休診:第2.4土曜日・3~4月土曜 |
| 乳腺超音波(補助                           | なしの場合)                                     |                                  | 日·5月第1土曜日·8月15日·日<br>曜·祝日·GW·年末年始                              |
| 受診する年度の3月31日<br>40歳~74歳            | 目時点                                        | 4,840円                           | 最寄り駅:JR東海道線 安城駅                                                |
| マキタ健康保険組合かっ<br>か一方のみです。両方。         | ら補助がでるのはマンモグ<br>ご希望の場合、乳腺超音波               | ラフィまたは乳線超音波どちら<br>は4,840円となります。  | 施設のホームページへ                                                     |
| 乳房DWIBS sea                        | ırch★ペースメーカー                               | のある方は電話予約のみ                      |                                                                |
|                                    |                                            | 22,000円                          |                                                                |
| 痛くない、見られない、<br>めると言われる、乳腺(         | 、被ばくの心配がない乳が<br>の密度の高い高濃度乳房に               | ん検査です。日本人の半数を占<br>対しても精度の高い検査です。 |                                                                |
| □脳セット★ペース                          | メーカーのある方は電                                 | 話予約のみ                            |                                                                |
| €診する年度の3月31 <br>40歳~74歳            | 日時点                                        | 6,000円                           |                                                                |

## ⑤予約申込

# カレンダーマークを押すと、以下のカレンダーが表示されます。ご希望のお日にち・お時間を選択してください。

| 医療機関                  | 安城更生病院 予防医療センター                 |                    |                      |                        |         |             |         |
|-----------------------|---------------------------------|--------------------|----------------------|------------------------|---------|-------------|---------|
| 所在地                   | 愛知県安城市安城町東広畔28番地 [MAP]          |                    |                      |                        |         |             |         |
| 健診コース名                | 人間ドック                           |                    |                      |                        |         |             |         |
|                       | 受診希望日を入<br>第一希望日 <mark>必</mark> | 力ください。<br>頁        |                      |                        |         | <u>לאלע</u> | オークリア   |
|                       |                                 | 2023年<br><b>4月</b> | 5月                   | 6月                     | 7月<br>★ | 8月          | >>      |
|                       |                                 |                    | 2                    | 3<br>×                 | 4<br>×  | 5<br>×      | 6<br>×  |
| 受診希望日 <mark>必須</mark> | 7<br>×                          | 8                  | 9                    | 10                     | 11<br>O | 12          | 13<br>× |
|                       | 14<br>×                         | 15<br>C            | 2023年05月1<br>9:00    | 8日(木)<br>) <b>&gt;</b> | 18 0    | 19          | 20<br>O |
|                       | 21<br>×                         | 22<br>C            | 9:20<br>9:40<br>10:0 | ) ><br>) ><br>0 >      | 25      | 26          | 27<br>× |
|                       | 28<br>×                         | 29<br>C            | 10:2<br>10:4         | 0 ><br>0 >             |         |             |         |
|                       |                                 |                    | 閉じる                  | ò                      |         |             |         |

## ⑥合計金額の確定

# 受診日が決定すると、助成金差引後の自己負担額が表示されます

| Step1<br>必要事項の        | Step2<br>内容の確認 の な の な の な の な の な の な の な の な の な の    |                               |
|-----------------------|---------------------------------------------------------|-------------------------------|
| 医療機関                  | 安城更生病院 予防医療センター                                         |                               |
| 所在地                   | 愛知県安城市安城町東広畔28番地 MAP                                    |                               |
| 健診コース名                | 本人・基本コース                                                |                               |
| 受診希望日 <mark>必須</mark> | 受診希望日を入力ください。<br>第一希望日 <mark>2023年5月24日 10:00 カレ</mark> | ンダークリア                        |
| コース金額<br>(税込)         | 6,000円                                                  |                               |
| オプション<br>(税込)         | マンモグラフィ (0円)                                            |                               |
| 合計金額<br>(税込)          | コース価格:<br>マンモグラフィ<br>合計:                                | 6,000円<br>0円<br><b>6,000円</b> |

# ⑦ログイン ID・パスワードの設定

# ログイン ID・パスワードを設定してください

## ※注意事項

## ランダムで設定可能ですが忘れやすい為、ログイン ID は従業員番号にすることを勧めします。

|                       | ※次回以降、ログインするIDになります。                             |
|-----------------------|--------------------------------------------------|
|                       | 半角英数字                                            |
| ロクインID型類              | 確認入力                                             |
|                       | 半角英数字                                            |
|                       |                                                  |
|                       | ※次回以降、ログインするパスワードになります。<br>※パフロードは英文字と数字を掲げて下さい。 |
|                       | ※第三者から推測されやすい(生年月日・電話番号・住所など)は避けてください。           |
| パスワード <mark>必須</mark> | 半角英数字を含む8桁以上                                     |
| _                     | 確認入力                                             |
|                       | 半角英数字を含む8桁以上                                     |
|                       |                                                  |

以下は、保険証の記号・番号や個人情報等の必須項目を入力してご予約完了となります。 予約確定後に「予約確定メール」が配信されますのでご確認ください。 今後は、登録していただきましたメールアドレスに「問診記入案内」・「受診日の案内」等が配信されます。 事前に「@taknet.co.jp」からの、メールを受信できるようにお手持ちのスマートフォンに設定をお願いします。

## 3. 予約変更方法

①ご予約が完了するとマイページが作成されます。「変更・確認」から変更してください。

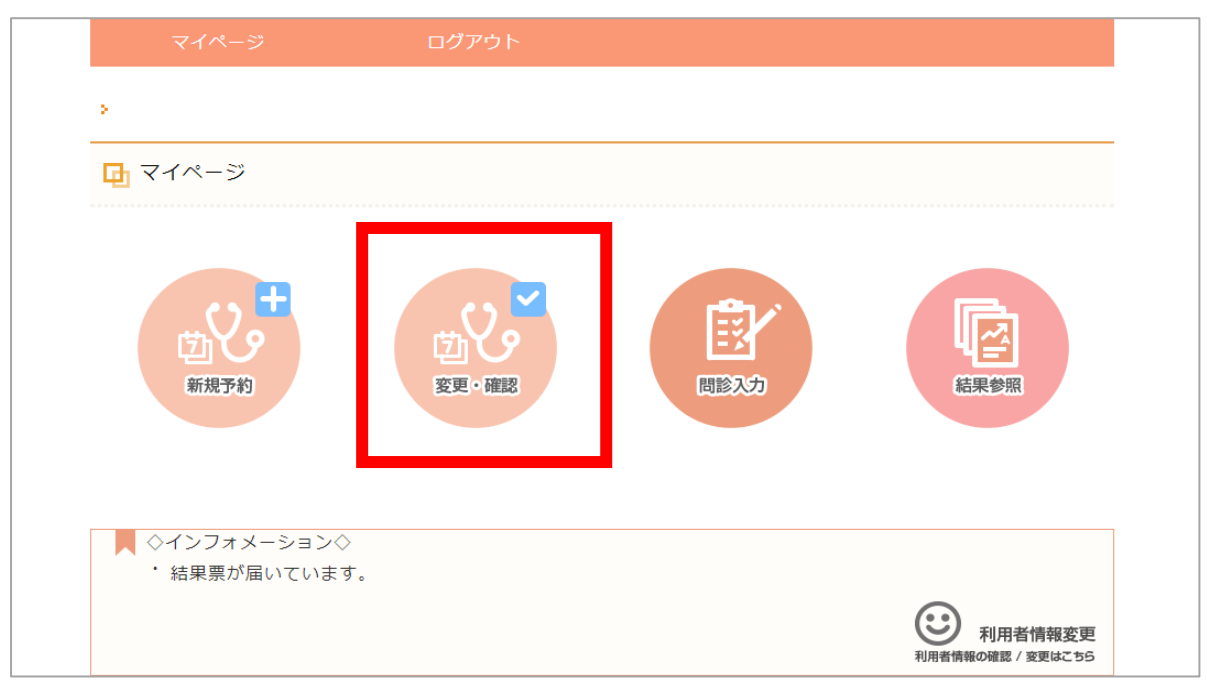

# ②「変更・キャンセル」を選択してください

| <u> 安城更生病院</u> 予防医療センター MAP<br><b> 本 1 ・ 其本 コーフ</b>                         | 予約済み       |
|-----------------------------------------------------------------------------|------------|
| 本人・基本コーへ<br>6,000円(税込)<br>予約日・2023年08日16日 08・20                             | 変更・キャンセル > |
| 「ホリロ・2023年00月10日 00.20<br>【コース紹介】<br>男性で50歳以上の方にはPSA(前立腺腫瘍マーカー)が人間ドックに含まれます |            |

# ③「変更」を選択してください

| ◎ 予約した健診□     | ース情報          |                |         |
|---------------|---------------|----------------|---------|
| 予約番号          | 11495         |                |         |
| 医療機関          | <u>安城更生病院</u> | 予防医療センター       |         |
| 所在地           | 愛知県安城市安城      | 町東広畔28番地 [МАР] |         |
| 健診コース名        | 本人・基本コース      |                |         |
| 受診予約日         | 2023年08月16日   | 08:20          |         |
| コース金額<br>(税込) | 6,000円        |                |         |
| オプション<br>(税込) |               |                |         |
| 合計金額<br>(税込)  |               |                | 6,000円  |
|               |               |                |         |
|               | _             |                |         |
| < 戻           | 5             | キャンセル          | 変更    > |

## ④オプションの選択→希望日の選択→内容の確認を行うますと予約変更完了となります

| Step1<br>オプションの選択<br>予留日の選択<br>Step2<br>内容の確認<br>の登<br>中込完了 |                                                                                                    |  |  |  |
|-------------------------------------------------------------|----------------------------------------------------------------------------------------------------|--|--|--|
| 医療機関                                                        | 安城更生病院予防医療センター                                                                                                |  |  |  |
| 所在地                                                         | 愛知県安城市安城町東広群28番地 MAP                                                                                          |  |  |  |
| 健診コース名                                                      | 本人・基本コース                                                                                                    |  |  |  |
| コース金額<br>(税込)                                               | 6,000円                                                                                                    |  |  |  |
|                                                             | ご希望のオブションを選択してください。<br>オブションの価格は税込表示となります。                                                                    |  |  |  |
|                                                             | 受診する年度の3月31日時点 6,000円 50歳~74歳                                                                                 |  |  |  |
|                                                             | 頭部MRI・MRAと頚動脈超音波のセットです。頭部MRI・MRAで脳出血や脳梗塞、くも膜<br>下出血などの危険因子(脳面管の狭窄・梗塞・脳動脈瘤など)を調べます。40歳以上の<br>方、頭痛が気になる方にお勧めです。 |  |  |  |

変更・キャンセルをされた方は マキタ健康保険組合までご連絡ください

## 4. 問診入力

健診受診日の14日前に配信されます。問診配信のご案内はメールにて通知されます。 マイページの「問診入力」より入力してください。 問診の入力は健診受診日の14日前から健診受診日2日前(23:59)までの間に行ってください。 ※問診が未入力の場合、受診当日に紙面の問診票をご記入後の受診となります。

## 5. 結果配信

受診後約 2 週間で結果配信を行います。結果配信はご案内メールにて通知されます。 マイページの「結果参照」よりご確認ください。PDF にて配信されますので、個人のパソコンからでも出力可能です。

## 6. その他

# ①パスワードを忘れた場合

「パスワードを忘れた方はコチラ」から再発行が可能です。

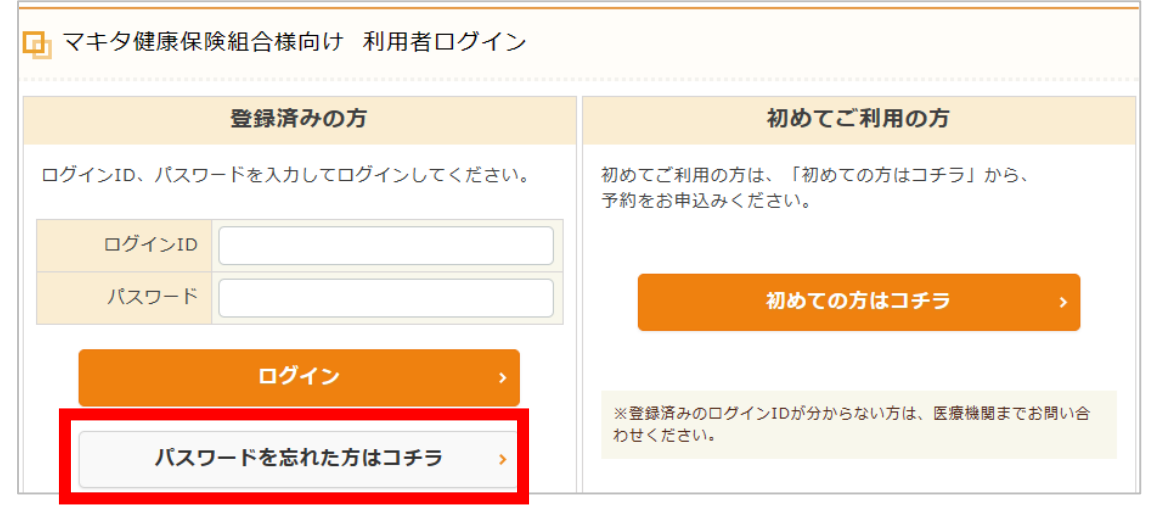

## **②ログイン ID を忘れた場合**

忘れない番号で登録されることをお勧めします。 IDをお忘れになった場合は、安城更生病院 予防医療センターにご連絡下さい。 20566-75-3020 誤って新規で再設定すると、過去の健診結果が参照できなくなります。 ※WEB 参照できる結果は令和 5 年度受診分からとなります。

## ③次年度の予約取得について

令和 6 年度に WEB 予約する際は、「登録済みの方」よりログインして下さい。 ※ 「初めてご利用の方」からログインするのは WEB 予約が初めての方のみです。

| □ マキタ健康保険組合様向け 利用者ログイン       |                                          |  |  |  |
|------------------------------|------------------------------------------|--|--|--|
| 登録済みの方                       | 初めてご利用の方                                 |  |  |  |
| ログインID、バスワードを入力してログインしてください。 | 初めてご利用の方は、「初めての方はコチラ」から、<br>予約をお申込みください。 |  |  |  |
| ログインID                       |                                          |  |  |  |
| パスワード                        | 初めての方はコチラ >                              |  |  |  |
| ログイン >                       |                                          |  |  |  |
| パスワードを忘れた方はコチラ >             | ※登録済みのログインIDが分からない方は、医療機関までお問い合わせください。   |  |  |  |